## Sydbank Online Banking

## How to log in to Online Banking

- 1. Go to Online Banking
  - · Go to <u>sydbank.dk</u>
  - $\cdot$  Click on "Log på" (log in) in the top right-hand corner
  - · Select Online Banking

## 2. Log in using your MitID

- a. Enter your user ID and click "Fortsæt" (continue)
- b. Open the **MitlD** app and approve

You can download the **MitlD** app from App Store or Google Play.

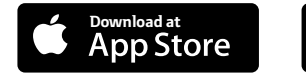

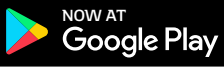

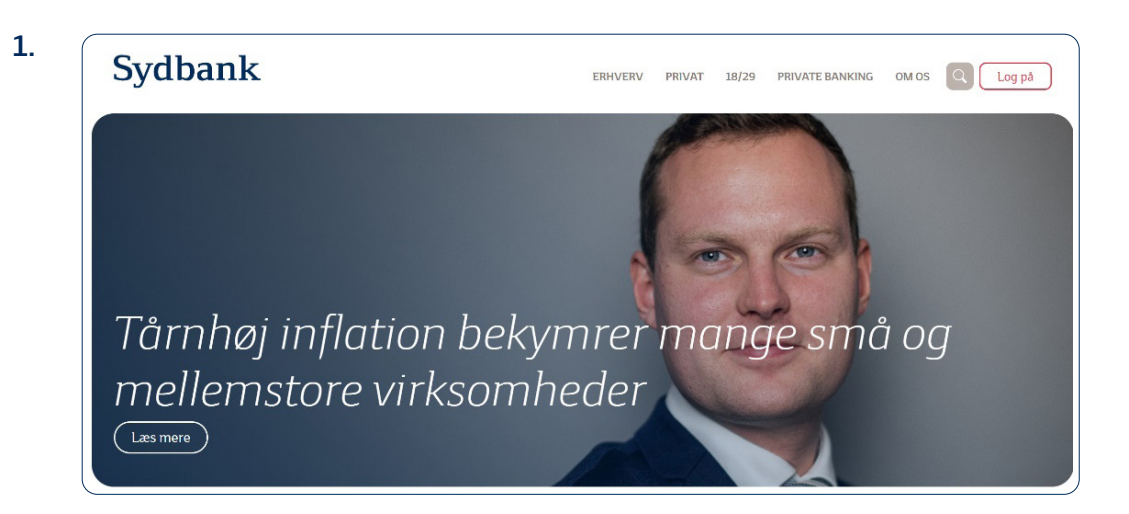

| Log på hos Sydbank     | Mit 🌲         | Log på hos Sydbank       | Mit 🏝 |
|------------------------|---------------|--------------------------|-------|
| BRUGER-ID ③            |               | Åbn MitID app og godkend |       |
| 1                      |               |                          |       |
|                        | $\rightarrow$ | ED                       |       |
| (i) Glemt bruger-ID?   |               |                          |       |
|                        |               |                          |       |
|                        |               |                          |       |
|                        |               |                          |       |
| ✓ Husk mig hos Sydbank |               |                          |       |
| Afbrvd Hiælp           |               | Afbryd Hiælp             |       |

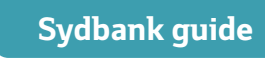

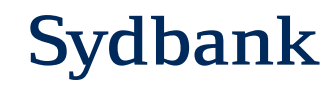